# 使用NAT隐藏CTC实际IP地址建立与 ONS15454的一个会话

## 目录

简介 <u>先决条件</u> 要求 使用的组件 规则 背景信息 拓扑 配置 网络图 配置 思科ONS 15454配置 PC配置 路由器配置 验证 验证过程 故障排除 故障排除命令 相关信息

# <u>简介</u>

本文档提供了网络地址转换(NAT)的示例配置,用于在思科传输控制器(CTC)和ONS 15454之间建 立会话。当CTC驻留在防火墙内时,该配置通过NAT隐藏CTC的实际IP地址。

**注意:**要使此过程正常运行,必须确保端口不被阻止或过滤。

## <u>先决条件</u>

#### <u>要求</u>

在尝试此配置之前,请确保您了解以下主题:

- Cisco ONS 15454
- 支持NAT的思科路由器

<u>使用的组件</u>

本文档中的信息基于以下软件和硬件版本:

- Cisco ONS 15454 5.0版及更高版本
- •思科IOS®软件版本12.1(11)及更高版本

本文档中的信息都是基于特定实验室环境中的设备编写的。本文档中使用的所有设备最初均采用原 始(默认)配置。如果您使用的是真实网络,请确保您已经了解所有命令的潜在影响。

#### <u>规则</u>

有关文件规则的更多信息请参见" Cisco技术提示规则"。

## <u>背景信息</u>

#### <u>拓扑</u>

拓扑由以下元素组成:

- 一个思科ONS 15454
- 一台PC
- 两台Cisco 2600系列路由器

Cisco ONS 15454驻留在外部网络中,充当服务器。PC驻留在内部网络中,用作CTC客户端。

### 配置

本部分提供有关如何配置本文档所述功能的信息。

**注:要**查找有关本文档中使用的命令的其他信息,请使用命<u>令查找工</u>具(<u>仅注</u>册客户)。

#### 网络图

本文档使用以下网络设置:

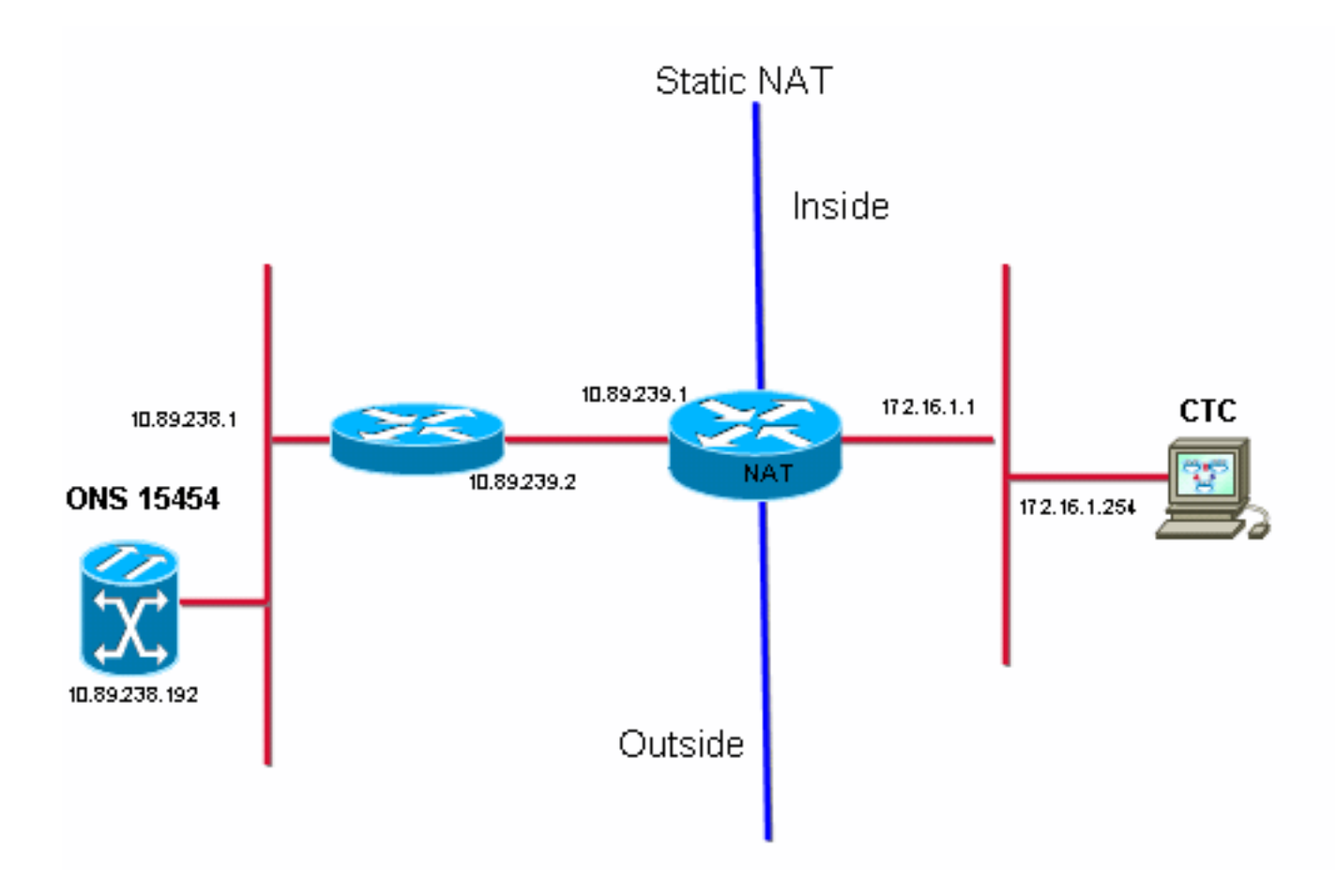

#### <u>配置</u>

本文档使用以下配置:

- Cisco ONS 15454
- PC
- Cisco 2600 系列路由器

#### <u>思科ONS 15454配置</u>

10.89.238.192是ONS 15454的IP地址(见图2中的箭头A),10.89.238.1表示默认路由器(参见图 2中的箭头<u>B</u>)。

图2 - ONS 15454配置

| Alarms Conditions History Circuits Provisioning Inventory Maintenance |                                |                                                                       |  |
|-----------------------------------------------------------------------|--------------------------------|-----------------------------------------------------------------------|--|
| General General Static Routing OSPF RIP                               |                                |                                                                       |  |
| Network                                                               | IP Address: 10.89.238.192      | Suppress CTC IP Display LCD IP Setting: Allow Configuration 💌 📥 Apply |  |
| Protection<br>BLSR                                                    | Default Router: 10.89.238.1    | Forward DHCP Requests to:                                             |  |
| Security                                                              | MAC Address: 00-10-cf-d2-d4-4: | Net/Subnet Mask Length: 24 🚔 Mask: 255.255.255.0 Help                 |  |
| DCC/GCC/OSC                                                           | TCC CORBA (IIOP) Listener Port | Gateway Settings                                                      |  |
| Timing                                                                | O Default - TCC Fixed          | Current Settings: None                                                |  |
| Alarm Profiles                                                        |                                | Enable proxy server on port: 1080                                     |  |
| Defaults                                                              | C Standard Constant (683)      | C External Network Element (ENE)                                      |  |
| UCP<br>VVDM-ANS                                                       | O Other Constant:              | C Gateway Network Element (GNE)                                       |  |
|                                                                       | ,                              |                                                                       |  |

### <u>PC配置</u>

172.16.1.254是PC的IP地址(请参阅图3中的箭头A),172.16.1.1代表默认网关(请参阅图3中的箭<u>头</u> <u>B</u>)。出于安全原因,NAT将IP地址转换为10.89.239.100。Cisco 2600系列路由器为NAT和路由提供 必要的支持。

#### 图3 - PC配置

| nternet Protocol (TCP/IP)                                                                                                    | Properties ? 🗙         |  |  |
|----------------------------------------------------------------------------------------------------|------------------------|--|--|
| General                                                                                                    |                        |  |  |
| You can get IP settings assigned automatically if your network supports this capability. Otherwise, you need to ask your network administrator for the appropriate IP settings. |                        |  |  |
| Uptain an IP address automatically                                                                                                    |                        |  |  |
| IP address:                                                                                                    | 172 . 16 . 1 . 254 📥 A |  |  |
| S <u>u</u> bnet mask:                                                                                                    | 255 . 255 . 255 . 0    |  |  |
| Default gateway:                                                                                                    | 172.16.1.1 🖊 📥 🖪       |  |  |
|                                                                                                    |                        |  |  |

## <u>路由器配置</u>

完成以下步骤以在路由器上配置NAT支持:

#### 1. 配置外部接口。

```
!
interface Ethernet1/1
ip address 10.89.239.1 255.255.255.0
ip nat outside
!
```

#### 2. 配置PC所在的内部接口。

interface Ethernet1/2

```
ip address 172.16.1.1 255.255.255.0
ip nat inside
```

3. 配置静态 NAT。

1

```
ip nat inside source static 172.16.1.254 10.89.239.100
```

该配置将IP地址172.16.1.254(内部本地)(参见图4中的箭头B)转换为10.89.239.100(内部全局)(请参见图4中的箭<u>头A</u>)。

4. 在路由器上发出show ip nat translations命令。图4 - IP NAT转换

```
2600-3#show ip nat translations
Pro Inside global ▲ Inside local   Outside local Outside global
--- 10.89.239.100 		172.16.1.254 			--- 			---
2600-3#
```

## <u>验证</u>

本部分所提供的信息可用于确认您的配置是否正常工作。

#### 验证过程

请完成以下步骤:

- 1. 运行Microsoft Internet Explorer。
- 在浏览器窗口的地址栏中键入http://10.89.238.192,然后按ENTER键。系统将显示CTC Login(CTC登录)窗口。
- 3. 键入您的用户名和密码以登录。CTC客户端必须成功与ONS 15454建立会话。

## <u>故障排除</u>

本部分提供的信息可用于对配置进行故障排除。

#### <u>故障排除命令</u>

<u>命令输出解释程序工具(仅限注册用户)支持某些</u> show <mark>命令,使用此工具可以查看</mark>对 show 命令 输出的分析。

注意:在发出debug命令之前,请<u>参阅有关Debug命令的重要信息</u>。

• debug ip nat detailed — 打开IP NAT详细跟踪。

debug ip nat命令**的输出**指示地址转换。例如,当CTC将数据发送到ONS 15454时,NAT将 172.16.1.254转换为10.89.239.100(请参见图5中的箭<u>头A</u>)。 同样,当CTC从ONS 15454接收数据 时,NAT将10.89.239.100转换为172.16.1.254(参见图5中的箭<u>头B</u>)。

#### 图5 — 调试IP NAT详细信息

2600-4#debug ip nat detailed IP NAT detailed debugging is on 2600-4# 03:03:15: NAT\*: i: tcp (172.16.1.254, 2968) -> (10.89.238.192, 57790) [32790] 03:03:15: NAT\*: 5=172.16.1.254->10.89.239.100, d=10.89.238.192 [32790] 03:03:15: NAT\*: o: tcp (10.89.238.192, 57790) -> (10.89.238.200, 2968) [3135] 03:03:15: NAT\*: s=10.89.238.192, d=10.89.239.100->172.16.1.254 [3135] 03:03:15: NAT\*: o: tcp (10.89.238.192, 57790) -> (10.89.238.200, 2968) [3136] 03:03:15: NAT\*: o: tcp (10.89.238.192, 57790) -> (10.89.238.200, 2968) [3136] 03:03:15: NAT\*: s=10.89.238.192, d=10.89.239.100->172.16.1.254 [3136] 03:03:15: NAT\*: s=10.89.238.192, d=10.89.239.100->172.16.1.254 [3136] 03:03:15: NAT\*: s=172.16.1.254->10.89.239.100, d=10.89.238.192 [32791]

## 相关信息

• <u>技术支持和文档 - Cisco Systems</u>